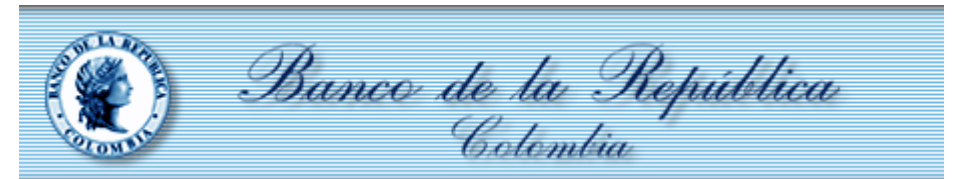

A continuación, se presentan dos alternativas de uso de Firma Electrónica emitidas por el Banco de la República, para aquellas entidades que tengan problemas al usarlas dadas las restricciones técnicas en el escenario de trabajo remoto por la contingencia del COVID-19.

Solicitamos realizar las configuraciones aquí descritas y si tiene alguna dificultad, por favor escriba un correo a la cuenta <u>MesadeAyuda@banrep.gov.co</u> indicando el error que presenta, nombre y número de contacto para que uno de nuestros ingenieros de soporte se comunique con usted y le ayude a superar el inconveniente.

La primera alternativa aplica solo para el caso de servicios como Master-Antares cuyo acceso es directamente a través de Internet. El usuario puede utilizar la firma electrónica en el token criptográfico y lo único que requiere es instalar el driver del token en el computador de su casa. El instalador lo puede encontrar en el portal <u>https://caribe.banrep.gov.co/emisor</u> en la ruta <u>Descargas SUCED</u>, PKI, SAC, Instalador SAC 10.6.

Para los usuarios de los sistemas ofrecidos en el portal SEBRA del Banco de la República, se ofrece una segunda alternativa; cabe anotar que la solución planteada no se concibe como una solución masiva. Esta alternativa deberá ser adoptada por cada entidad de forma controlada y el Banco de la República la atenderá por demanda. Dicha medida es de tipo transitorio, de manera que una vez se supere esta situación de contingencia, los usuarios que se acogieron a este esquema deberán retornar al esquema tradicional, lo que implica una nueva recuperación y configuración de sus certificados en los dispositivos criptográficos.

Esta estrategia consiste en habilitar la Firma Electrónica en "tokens de tipo virtual", apalancados en la infraestructura del Banco de la República, de modo tal que no se dependa del acceso físico al token para realizar las operaciones de aseguramiento de archivos requeridas (firmar, cifrar, verificar, descifrar). Para poder cambiar al nuevo esquema

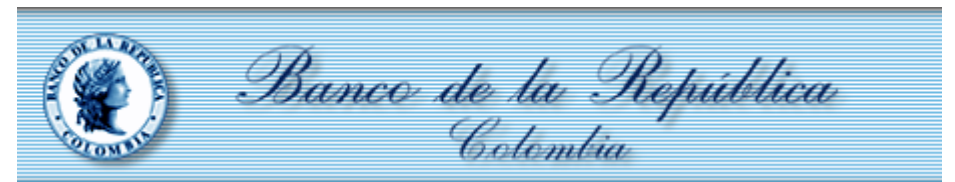

ofrecido, se requiere solicitar la recuperación en formato Virtual de la Firma Electrónica digital que hoy día se almacena en un token criptográfico, para que una vez efectuado este proceso pueda trabajarlo en forma remota sin tener que conectar un dispositivo criptográfico al PC.

Para obtener la Firma Electrónica en formato virtual se debe realizar una solicitud formal de recuperación mediante el portal de Gestión de identidades seleccionando la opción "Recuperar – Identidad electrónica Virtualizada", de acuerdo con el procedimiento actual.

| Usuario seleccionado: 💽 Andres Castro                 | Medición de riesgo de usuario                  |   |
|-------------------------------------------------------|------------------------------------------------|---|
| Actual Aplicaciones Puntos finales Roles Usuarios sir | 육 Acciones con certificado ☆                   | ۹ |
| Buscar                                                | Crear                                          | + |
|                                                       | Revocar                                        | + |
| 🕋 Acciones con certificado                            | Recuperar                                      | + |
| 🗖 Servicios del certificado                           | Recuperar - Identidad electrónica Virtualizada | + |

Para hacer uso de este nuevo tipo de Firma Electrónica se deben cumplir las siguientes condiciones técnicas requeridas para el correcto funcionamiento de la alternativa propuesta. Estos prerrequisitos son de carácter obligatorio.

- El usuario debe establecer conexión remota a una máquina de su Entidad que cuente con acceso al canal dedicado con el Banco de la República.
- El usuario debe abrir sesión en el portal WSebra<sup>i1</sup>.
- En la máquina que tiene comunicación con el Banco de la República se debe tener instalado el software "Entrust Entelligence Security Provider", que se encuentra

<sup>&</sup>lt;sup>1</sup> Para usuarios de la Aplicación Antares el ingreso se deberá dar por el portal <u>https://wsebra.banrep.gov.co/internet</u>, adicionalmente no requerirán un canal dedicado con el Banco de la República.

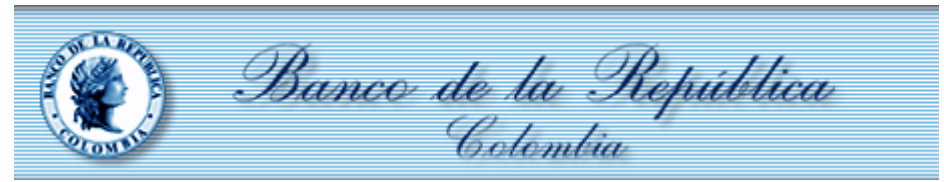

dispuesto en el portal <u>https://caribe.banrep.gov.co/emisor</u> en la ruta Descargas SUCED, PKI, ESP, 2. ESP 10.0 W10 – banrep.gov.co

| Portal de aplicaciones - Caribe                     |
|-----------------------------------------------------|
| Archivos de Windows ><br>Descargas SUCED\ PKI\ ESP\ |
| Eliminar Descargar                                  |
|                                                     |
| ⊠ <u>Nombre</u> ≜                                   |
| 1.a InstaladorESP- Windows7 64 Bits                 |
| 🗌 🏹 2. ESP 10.0 W10                                 |
| C 2. ESP 10.0 W10 - banrep.gov.co                   |
| C 🥻 3. ESP 10.0 W7                                  |
| 🔲 🏹 Subordinada                                     |
| C 2. ESP 10.0 W10.zip                               |
| ESP 10 win64 install.zip                            |
| ESP 93 Install Banrep 32bits.zip                    |

- Para la activación de la Identidad Electrónica, una vez instalado el software descrito en el ítem anterior, se debe realizar el siguiente procedimiento:
  - Ingresar por Entrust Security Provider, seleccionando con el botón derecho del mouse la opción deseada para Crear (Enroll) o Recuperar (Recover) la identidad Electrónica del usuario.

3

|  | Banco de la República<br>Colombia |
|--|-----------------------------------|
|--|-----------------------------------|

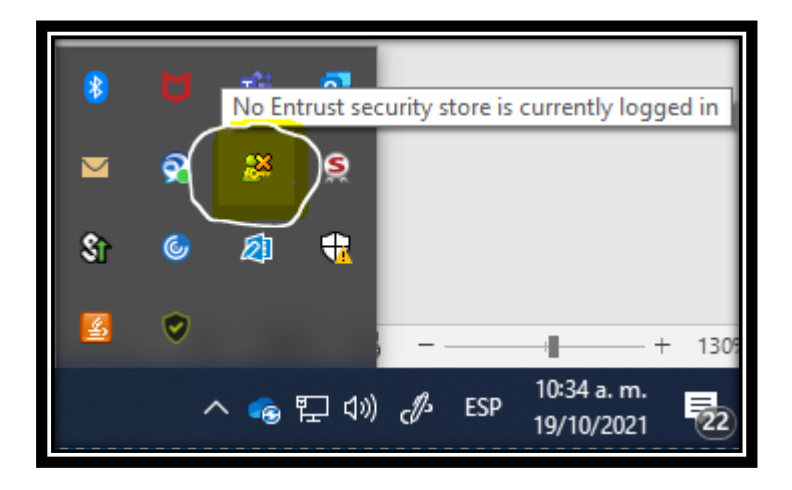

|    | Options                                                     |
|----|-------------------------------------------------------------|
|    | Enroll for Entrust Digital ID<br>Recover Entrust Digital ID |
|    | Entrust Certificate Explorer<br>Email Certificates          |
| 10 | Help                                                        |
| 22 | Log In                                                      |

La primera ventana del asistente es esta. Aquí hacemos clic en Siguiente.

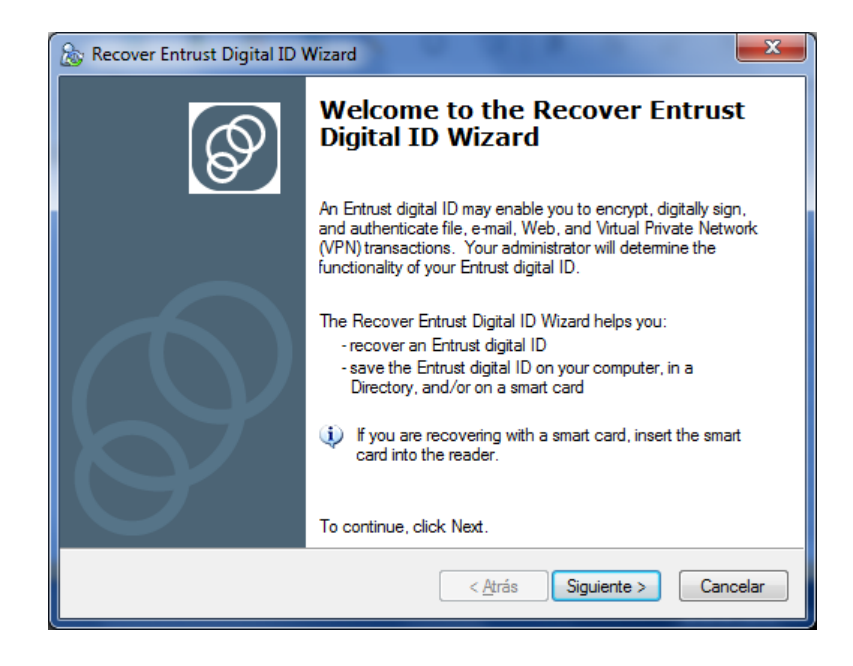

En la pantalla siguiente, ingresar el código de autorización enviado en el acta
 PDF y el número de referencia remitido por el Banco de la República, luego
 dar clic en el botón con la opción Siguiente en las dos pantallas.

| 🇞 Recover Entrust Digital I                                                     | D Wizard                                                                                                    |
|---------------------------------------------------------------------------------|----------------------------------------------------------------------------------------------------|
| <b>Specify your activation</b><br>The wizard needs to ke<br>Entrust digital ID. | now your activation codes so that it can recover your                                                       |
| Enter your reference no                                                         | umber and authorization code:                                                                               |
| <u>R</u> eference number:                                                       | 44024385                                                                                                    |
| <u>Authorization code:</u>                                                      | HJJY-VHBM-TYUH                                                                                              |
| Your administrator<br>reference number:                                         | should have provided these values to you (for example,<br>91480170 and authorization code: CRTJ-8V0R-VFNS). |
|                                                                                 | < <u>A</u> trás Siguiențe > Cancelar                                                                        |

| Banco de la República<br>Colombia |
|-----------------------------------|
|-----------------------------------|

| 🈹 Recover Entrust Digital ID Wizard                                                                                                    | ×                   |
|----------------------------------------------------------------------------------------------------|---------------------|
| Confirm Entrust Digital ID Recovery<br>Entrust is now ready to recover your Entrust digital ID.                                                                                                    | Ø                   |
| Click the Next button to recover your Entrust digital ID.                                                                                                    |                     |
| Your administrator may have configured your recovery to display dialog b<br>other vendors. For example, Microsoft or smart card vendors' dialog box<br>appear while using this part of the recovery wizard. | oxes from<br>es may |
| < <u>A</u> trás Siguient <u>e</u> >                                                                                                    | Cancelar            |

• En la ventana de Entrust Security Store Location, se debe seleccionar la opción "In the Directory (work as a Roaming user), y clic en Siguiente

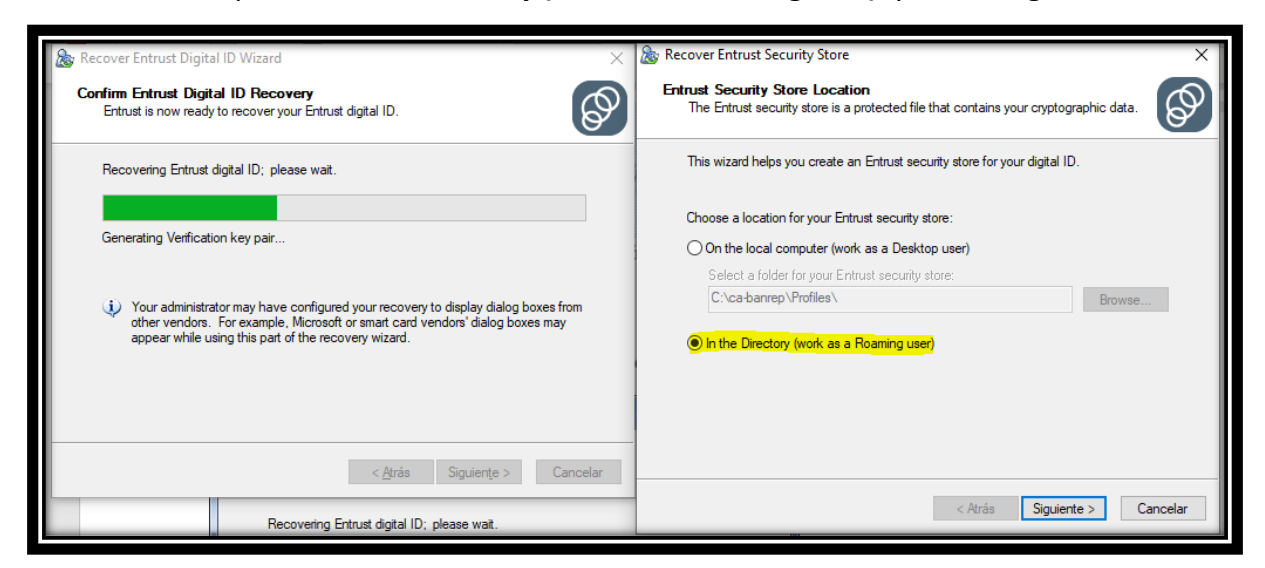

• A continuación, el usuario deberá crear el nombre de su perfil Roaming de

acuerdo al estándar #Identificacion-login-00-codigoSebra-01

| Banco de la República<br>Colombia |  |
|-----------------------------------|--|
|-----------------------------------|--|

| 🂩 Recover Entre           | ust Security Store                                                | ×        |
|---------------------------|-------------------------------------------------------------------|----------|
| Entrust Secu<br>A name un | rity Store Name<br>iquely identifies your Entrust security store. | B        |
| Please ent                | er a name for your Entrust security store.                        |          |
| N <u>a</u> me:            | #Identificacion-login-00-codigoSebra-01                           |          |
| Your Entru                | st security store name must not contain the following characters: |          |
| ✓ V:                      | *?"<>"{}0^~`                                                      |          |
|                           |                                                                   |          |
|                           |                                                                   |          |
|                           |                                                                   |          |
|                           |                                                                   |          |
|                           |                                                                   |          |
|                           |                                                                   |          |
|                           |                                                                   |          |
|                           | < <u>A</u> trás Siguien <u>t</u> e >                              | Cancelar |

o El procedimiento finaliza asignado una contraseña segura

| Pass<br>secu                                                                                                    | word rules help en<br>rity store. | to protect your Entrust                                      | 67      |
|----------------------------------------------------------------------------------------------------|-----------------------------------|--------------------------------------------------------------|---------|
| Pass                                                                                                    | word:                             |                                                              |         |
| Confi                                                                                                    | rm Password:                      | •••••                                                        |         |
| Your                                                                                                    | password must sat                 | isfy the following rules:                                    |         |
| A                                                                                                    | must be at least                  | 10 characters long                                           |         |
| A                                                                                                    | must contain a r                  | on alphanumeric character                                    |         |
| A                                                                                                    | must contain an                   | uppercase character                                          |         |
| Image: A start of the start of the start | must contain a l                  | owercase character                                           |         |
| Image: A start of the start of the start | must contain a r                  | umeric character                                             |         |
| A                                                                                                    | must not contair                  | a portion of security store name longer than half its length |         |
| Image: A start of the start of the start | must not repeat                   | a character more than half the length of password            |         |
|                                                                                                    |                                   | < Atrás Finalizar Ci                                         | ancelar |

| Banco de la República<br>Colombia |
|-----------------------------------|
|-----------------------------------|

Guía de creación o recuperación de Identidades Electrónicas virtuales- Noviembre de 2021

- En el aplicativo SUCED GUI se debe realizar una configuración adicional, que se explica a continuación.
  - Ingresar al aplicativo e ir al menú de configuración, una vez allí se debe seleccionar la opción "Ruta Bindings Preconfigurado" y seleccionar el archivo "BR\_CAPI\_BINDINGS.xml"

| Eccipia la opdada e ejectar:<br>Pirmar  Pirmar                                                                                                    | SUCED GUI - Versión 3.0.9        | X                                           |                                          |                                                                            |
|----------------------------------------------------------------------------------------------------|----------------------------------|---------------------------------------------|------------------------------------------|----------------------------------------------------------------------------|
| Firmar Outor capa de citado Estampado contrólógico Atolivo o directorio a procesar:   Configuración Explorar   Explorar   Opciones generos: Extensiones de los archivos permitidos   Opciones generos:   Directorio generos: Extensiones de los archivos permitidos   Opciones generos:   Directorio generos: Extensiones de los archivos permitidos   Opciones generos:   Directorio generos: Extensiones de los archivos permitidos   Opciones generos:   Directorio generos: Extensiones de los archivos permitidos   Opciones generos:   Directorio generos: Extensiones de los archivos permitidos   Outor una de ling: Extensiones de los archivos permitidos   Oros: Opciedades:   Propiedades: Extensiones de los archivos permitidos   Oros: Oros:   Oros: Numbra de landa del archivo de bindings:   Escola la nuda del archivo de bindings: Epitorar   Escola la nuda del archivo de bindings: Epitorar   Escola Bindings and Epitorar   Propiedades: Entree: Entree: Entree: Bindings and Bindings and Bin                                                                                                    | Escoja la opción a ejecutar:     |                                             |                                          |                                                                            |
| I chara consolution          Chara       Outar capa de chado         Estampado cronológico         Activo o directorio a procesar:         Configuración         Configuración </th <th>Firmar</th> <th>Verificar archivo</th> <th></th> <th></th>                                                                                                    | Firmar                           | Verificar archivo                           |                                          |                                                                            |
| Estampado cronológico Archivo o directorio a procesar:   Configuración de SUCED GUI   Configuración de SUCED GUI   Propiedades Bindings   Propiedades Entrust   Referscar Caché Keylan   Keylas Indings million   Extensiones de bindings:   Extensiones de bindings:   Extensiones de bindings:   Extensiones de bindings:   Extensiones de bindings:   Extensiones de bindings:   Extensiones de bindings:   Extensiones de bindings:   Extensiones de bindings:   Extensiones de bindings:   Extensiones de bindings:   Extensiones de bindings: <th>Cifrar</th> <th>Quitar capa de cifrado</th> <th></th> <th></th>                                                                                                    | Cifrar                           | Quitar capa de cifrado                      |                                          |                                                                            |
| Archino a directorio a procesar:<br>Configuración (Aceptar)<br>Configuración (Aceptar)<br>Configuración (Aceptar)<br>Configuración (Aceptar)<br>Configuración (Aceptar)<br>Configuración (Aceptar)<br>Configuración (Aceptar)<br>Configuración (BCCD GUI - Version 3.09<br>Extensiones de solida de PKCSF7<br>Gestion (Brues) (BCD GUI - Version 3.09<br>Escoja la nota del archivo de bindings:<br>res (BOSD GUI - Version 3.09<br>Escoja la nota del archivo de bindings:<br>res (BOSD GUI - Version 3.09<br>Escoja la nota del archivo de bindings:<br>res (BOSD GUI - Version 3.09<br>Escoja la nota del archivo de bindings:<br>res (BOSD GUI - Version 3.09<br>Escoja la nota del archivo de bindings:<br>res (BOSD CEDIconfigura, Toten, Bindings, and<br>Referescar Caché<br>Numiter de archivo: R.C.AFL, Bindings, and<br>R.R., Foranna, Bindings, and<br>R.R., Foranna, Bindings, and                                                                                                    | Estampado cronológico            |                                             |                                          |                                                                            |
| A Unitivo Unecurio a procesa:<br>Configuración de SUCED GUI<br>CQué desea configuració<br>Configuración de SUCED GUI<br>CQué desea configuració<br>Propiedades Bindings<br>Propiedades Bindings<br>Propiedades Bindings<br>Bindings preconfigurado<br>Propiedades Bindings<br>Propiedades Bindings<br>Propiedades Bindings<br>Propiedades Bindings<br>Propiedades Bindings<br>Propiedades Entrust<br>Retescar Caché Aceptar<br>Propiedades Entrust<br>Retescar Caché Aceptar<br>Propiedades Entrust<br>Propiedades Entrust<br>Retescar Caché Aceptar<br>Propiedades Entrust<br>Propiedades Entrust<br>Propiedades Propiedades<br>Propiedades Propiedades<br>Propiedades Propiedades<br>Propiedades Propiedades<br>Propiedades<br>Propiedades<br>Propiedades<br>Propiedades<br>Propiedades                                             | Archivo o directorio a procesari |                                             |                                          |                                                                            |
| Explorer<br>Configuración de SUCED GUI<br>¿Qué desea configuración de SUCED GUI<br>¿Qué desea configuración de SUCED GUI<br>¿Qué desea configuración de Sucen Sur Sur Sur Sur Sur Sur Sur Sur Sur Sur                                                                                                    | Arcinio o unectorio a procesar.  |                                             |                                          |                                                                            |
| Configuración de SUCED GUI         ¿Qué desea configura?         Opciones generales Bindings:       Extensiones y Grupos:         © Ruta Bindings preconfigurado       Extensiones do los anchivos permitidos         © Propiedades Bindings       Extensiones do los anchivos permitidos         © Nuel de escritura del log       Servicio Usuarios LDAP         © Propiedades Bindings       Propiedades Bindings         © Refrescar Caché       Acceptar                                                                                                    |                                  | Explorar                                    | SUCED GUI - Versión 3.0.9                | ×                                                                          |
| Configuración       Aceptar         Conservates Bindings       Extensiones y Grupos:         Propiedades Bindings       Extensiones de aluda de PKC987         Gestión de grupos de certificados       Orosa:         Nivel de escritura del log       Servicio Usuarios LDAP         Propiedades Bindings       Propiedades Maquina Virtual de Java         Propiedades Maquina Virtual de Java       Propiedades Bindings         Servicio Usuarios LDAP       Propiedades Entrust         Refrescar Cachéi       Aceptar                                                                                                    |                                  |                                             | Configuración d                          | e SUCED GUI                                                                |
| Ce ar       Pyciones generales Bindings:       Extensiones y Grupos:         Propiedades Bindings       Extensiones de los archivos permitidos         Propiedades Bindings       Extensiones de los archivos permitidos         Destión de unyos de certificados       Otros:         Nuel de escritura del log       Servicio Usuarios LDAP         Propiedades Maquina Virtual de Java       Propiedades Bindings:         Propiedades Dindings:       Escripa fanta del archivo de bindings:         Escoja la ruta del archivo de bindings:       Espiorar         SetSUSEDEconteller, Toten, Bindings xm       Espiorar         Refrescar Caché       Acceptar                                                                                                    | Configuración                    | Aceptar                                     | ¿Qué desea co                            | onfigurar?                                                                 |
| Ce tar       Opcones generals stradings:       Extensiones de los archivos permitidos                                                                                                    |                                  |                                             |                                          |                                                                            |
| Ruta Bindings preconfigurado Extensiones de los activos permitidos Propiedades Bindings Otros: Nivel de escritura del log Servicio Usuarios LDAP Propiedades Máquina Virtual de Java Propiedades Entrust Refrescar Caché Acceptar Refrescar Caché Acceptar Refrescar Caché Refrescar Caché Refre                                                                                                    |                                  |                                             | Opciones generales Bindings:             | Extensiones y Grupos:                                                      |
| Propiedades Bindings     Gestión de grupos de cartificados     Otros:     Nivel de escritura del log     Servicio Usuarios LDAP     Propiedades Máquina Virtual de Java     Propiedades Entrust     Refrescar Caché     Acceptar                                                                                                    |                                  |                                             | Ruta Bindings preconfigurado             | Extensiones de los archivos permitidos     Extensiones de salida de PKCS#7 |
| Otros:       Nivel de escritura del log         Servicio Usuarios LDAP         Propiedades Máquina Virtual de Java         Propiedades Entrust         Refrescar Caché         Aceptar                                                                                                    |                                  |                                             | <ul> <li>Propiedades Bindings</li> </ul> | Gestión de grupos de certificados                                          |
| Nvel de escritura del log Servicio Usuarios LDAP Propiedades Máquina Virtual de Java Propiedades Entrust Refrescar Caché Aceptar SUCED GUI - Versión 3.0.9 Escoja la ruta del archivo de bindings: Is y 080/SUCED/conf/BR_Token_Bindings.xml Explorar Explorar Escoja la ruta del archivo de bindings.xml Explorar Escoja la ruta del archivo de bindings.xml Explorar Escoja la ruta del archivo anti del archivo de bindings.xml Explorar Escoja la ruta del archivo de bindings.xml Explorar Escoja la ruta del archivo de bindings.xml Explorar Escoja la ruta del archivo de bindings.xml Explorar Escoja la ruta del archivo de bindings.xml Explorar Explorar Escoja la ruta del archivo de bindings.xml Explorar Explorar Escoja la ruta del archivo anti del archivo de bindings.xml Explorar Explorar Escoja la ruta del archivo anti del archivo de bindings.xml Explorar Escoja la ruta del archivo anti del archivo anti d                                                                                                    | L                                |                                             | →                                        | Otros:                                                                     |
| Servicio Usuarios LDAP<br>Propiedades Máquina Vintual de Java<br>Propiedades Entrust<br>Refrescar Caché Acceptar<br>SUCED GUI - Versión 3.0.9<br>Escoja la ruta del archivo de bindings:<br>les (x86)/SUCED/conf/BR_Token_Bindings xml<br>Explorar<br>Succe en: Conf<br>Buscar en: Conf<br>Buscar en: Conf |                                  |                                             |                                          | <ul> <li>Nivel de escritura del log</li> </ul>                             |
| Propiedades Máquina Virtual de Java Propiedades Entrust Refrescar Caché Aceptar SUCED GUI - Versión 3.0.9 Escoja la ruta del archivo de bindings: les (x86)/SUCEDIconf/BR_Token_Bindings xmi Explorar Explorar Buscar en: conf Conf Conf BR_CAPL Bindings xmi BR_CAPL Bindings xmi BR_Token_Bindings xmi BR_Token_Bindings xmi BR_Token_Bindings xmi BR_CAPL_Bindings xmi Recoming_Bindings xmi Recoming_Bindings xmi BR_Token_Bindings xmi BR_Token_Bindings xmi BR_Token_Bindings xmi Recoming_Bindings xmi Recoming_Bindings xmi Recoming_Bindings xmi BR_Token_Bindings xmi BR_Token_Bindings xmi                                                                                                    |                                  |                                             |                                          | <ul> <li>Servicio Usuarios LDAP</li> </ul>                                 |
| Propiedades Entrust Refrescar Caché Aceptar                                                                                                    |                                  |                                             |                                          | O Propiedades Máquina Virtual de Java                                      |
| Refrescar Caché       Aceptar         Image: SUCED GUI - Versión 3.0.9       Image: Suce and the second and the second and the                                                                                                    |                                  |                                             |                                          | <ul> <li>Propiedades Entrust</li> </ul>                                    |
| Refrescar Caché Aceptar                                                                                                    |                                  |                                             |                                          |                                                                            |
| SUCED GUI - Versión 3.0.9       ×         Escoja la ruta del archivo de bindings:       les (x86)/SUCED/conf/BR_Token_Bindings xml         Es (x86)/SUCED/conf/BR_Token_Bindings xml       Explorar         Image: Succession of the state of the state of the stat                                                                                                    |                                  |                                             | Refrescar Caché                          | Aceptar                                                                    |
| SUCED GUI - Versión 3.0.9       ×         Escoja la ruta del archivo de bindings:       Escoja la ruta del archivo de bindings:         les (x86)/SUCED/conf/BR_Token_Bindings.xml       Explorar         W Abrir       ×         Buscar en:       conf         BR_CAPI_Bindings.xml       escola la muta del archivo:         BR_CAPI_Bindings.xml       BR_CAPI_Bindings.xml         BR_Token_Bindings.xml       BR_Token_Bindings.xml                                                                                                    |                                  |                                             |                                          |                                                                            |
| SUCED GUI - Versión 3.0.9  Escoja la ruta del archivo de bindings:  les (x86)/SUCED/cont/BR_Token_Bindings.xml Explorar  Abrir  Abrir  Buscar en: conf BR_CAPI_Bindings.xml BR_Roaming_Bindings.xml BR_Roaming_Bindings.xml BR_Token_Bindings.xml BR_Token_Bindings.xml BR_Token_Bindings.xml Composed archivo: BR_CAPI_Bindings.xml Composed archivo: BR_CAPI_BINDING Archivo: BR_CAPI_BINDING ARCHIVO: BR_CAPI_BINDING ARCHIVO:                                                                                                    |                                  | [ #94                                       |                                          |                                                                            |
| Escoja la ruta del archivo de bindings:<br>les (x86)/SUCED/cont/BR_Token_Bindings.xml Explorar<br>Abrir X<br>Buscar en: Conf Conf Conf Conf Conf Conf Conf Conf                                                                                                    |                                  | SUCED GUI - Versión 3.0.9                   | ×                                        |                                                                            |
| Ites (xa6)/SOCED/ContrBR_Token_Bindings.xmi       Explorar         W Abrir       X         Buscar en:       Cont         BR_CAPI_Bindings.xmi       Image: Cont         BR_Roaming_Bindings.xmi       Image: Cont         BR_Roaming_Bindings.xmi       Image: Cont         BR_Roaming_Bindings.xmi       Image: Cont         BR_Token_Bindings.xmi       Image: Cont         Image: Cont       Image: Cont         Image: Cont       Image: Cont                                                                                                    |                                  | Escoja la ruta del archivo de bindings:     | (Furthers)                               |                                                                            |
| Abrir      Abrir      Buscar en:      conf      BR_CAPI_Bindings.xml      BR_EPF_Bindings.xml      BR_Roaming_Bindings.xml      BR_Token_Bindings.xml      Nombre de archivo: BR_CAPI_Bindings.xml                                                                                                    |                                  | les (x86)/SUCED/coni/BR_1 oken_Bindings.xmi | Explorar                                 |                                                                            |
| Buscar en:                                                                                                    | ۲                                | Abrir                                       | ×                                        |                                                                            |
| BR_CAPI_Bindings.xml         BR_ReF_Bindings.xml         BR_Roaming_Bindings.xml         BR_Token_Bindings.xml         Nombre de archivo:         BR_CAPI_Bindings.xml                                                                                                    | Bus                              | scar en: 💼 conf 💽 👔                         |                                          |                                                                            |
| BR_EPF_Bindings.xml         BR_Roaming_Bindings.xml         BR_Token_Bindings.xml         Nombre de archivo:         BR_CAPI_Bindings.xml                                                                                                    |                                  | BR CAPI Bindings.xml                        |                                          |                                                                            |
| BR_Roaming_Bindings.xml         BR_Token_Bindings.xml         Nombre de archivo:         BR_CAPI_Bindings.xml                                                                                                    |                                  | BR_EPF_Bindings.xml                         |                                          |                                                                            |
| Nombre de archivo: BR_CAPI_Bindings.xml                                                                                                    |                                  | BR_Roaming_Bindings.xml                     |                                          |                                                                            |
| Nombre de archivo: BR_CAPI_Bindings.xml                                                                                                    |                                  |                                             |                                          |                                                                            |
| Nombre de archivo: BR_CAPI_Bindings.xml                                                                                                    |                                  |                                             |                                          |                                                                            |
|                                                                                                    | No                               | mbre de archivo: BR_CAPI_Bindings.xml       |                                          |                                                                            |
| Archivos de tipo: Archivo XML (*.xml)                                                                                                    | Arc                              | hivos de tipo: Archivo XML (*.xml)          | •                                        |                                                                            |
|                                                                                                    |                                  |                                             |                                          |                                                                            |
| <u>Abrir</u> <u>Cancelar</u>                                                                                                    |                                  |                                             | <u>Abrir</u> <u>Cancelar</u>             |                                                                            |

|  | Banco de la República<br>Colombia |  |
|--|-----------------------------------|--|
|--|-----------------------------------|--|

 Luego de configurar el archivo se debe ingresar nuevamente al menú de configuración, pero esta vez seleccionar la opción propiedades Bindings, lugar en donde se deberá cargar la identidad digital que fue previamente recuperada, dando clic en el botón buscar.

|                                                                                |                                                                                                    | Ruta Bindings:     | C:\Program Files (x86)\SUCED\conf\BR_CAPI_Bindings.xml                   |  |
|--------------------------------------------------------------------------------|----------------------------------------------------------------------------------------------------|--------------------|--------------------------------------------------------------------------|--|
|                                                                                |                                                                                                    | Tipo repositorio:  | MS-CAPI(Entrust)                                                         |  |
|                                                                                |                                                                                                    | Identidad Digital: | Buscar                                                                   |  |
| SUCED GUI - Versión 3.0.9                                                      | ×                                                                                                    | TSA por defecto:   | http://ts-pki:7001/verificationserver/rfc3161timestamp                   |  |
| Configuración de SUCED GUI<br>¿Qué desea configurar?                           |                                                                                                    | Subject TSA:       | CN=Timestamp Server, OU=CA Banrep, DC=banrep, DC=gov, DC=co              |  |
| Opciones generales Bindings:                                                   | Extensiones y Grupos:                                                                                            | Ruta llavero:      | Explorar                                                                 |  |
| <ul> <li>Ruta Bindings preconfigurado</li> <li>Propiedades Bindings</li> </ul> | Extensiones de los archivos permitidos     Extensiones de salida de PKCS#7     Octifie de general de artificades | Cálculo Digest:    | SHA1                                                                     |  |
|                                                                                | O Gestion de grupos de certificados Otros:                                                                       | Algoritmo firma:   | SHA1                                                                     |  |
|                                                                                | Nivel de escritura del log                                                                                       | Algoritmo cifrado: | aes256_CBC                                                               |  |
|                                                                                | <ul> <li>Servicio Usuarios LDAP</li> <li>Propiedades Máquina Virtual de Java</li> </ul>                          | URL TSA:           | onsultaAutoridadTimestamp/Services/WSConsultaAutoridadTimestamp?WSDL     |  |
|                                                                                | Propiedades Entrust                                                                                              | URL CRL:           | http://osb.banrep.gov.co/WSConsultaCRL/Services/WSConsultaCRL?WSDL       |  |
| Refrescar Caché                                                                | Aceptar                                                                                                    | URL Ldap:          | Idap://idap-pki:1389/(0)?userCertificate;binary                          |  |
|                                                                                |                                                                                                    | URL PKI:           | p.gov.co/WSConsultaCertificadoPKI/Services/WSConsultaCertificadoPKI?WSDL |  |
|                                                                                |                                                                                                    | Ruta Entrust.ini:  | Explorar                                                                 |  |
|                                                                                |                                                                                                    | Ruta Driver:       | C:/WINDOWS/SysWOW64/jnicapi_32.dll Explorar                              |  |

0.

Este mismo procedimiento se describe a continuación para los usuarios que tenga otra versión de SUCED GUI

9

| Banco de la República<br>Colombia |  |
|-----------------------------------|--|
|-----------------------------------|--|

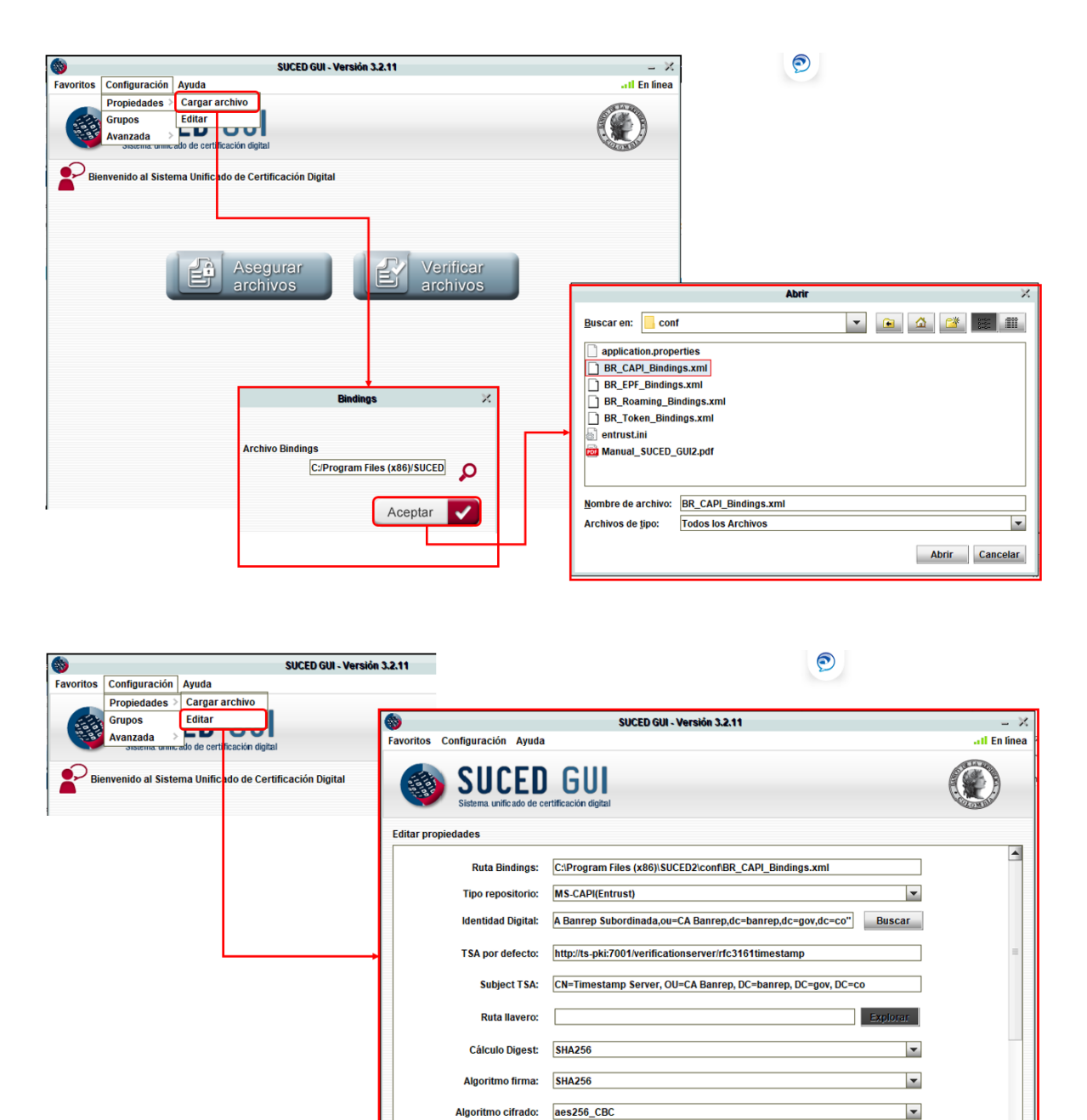

URL TSA: onsultaAutoridadTimestamp/Services/WSConsultaAutoridadTimestamp?WSDL

Ver detalle 💽

-

~

Aceptar

Inicio 🚹